## RAD S MAPAMA I DATOTFKAMA

## Osnovni pojmovi

💋 Smeće

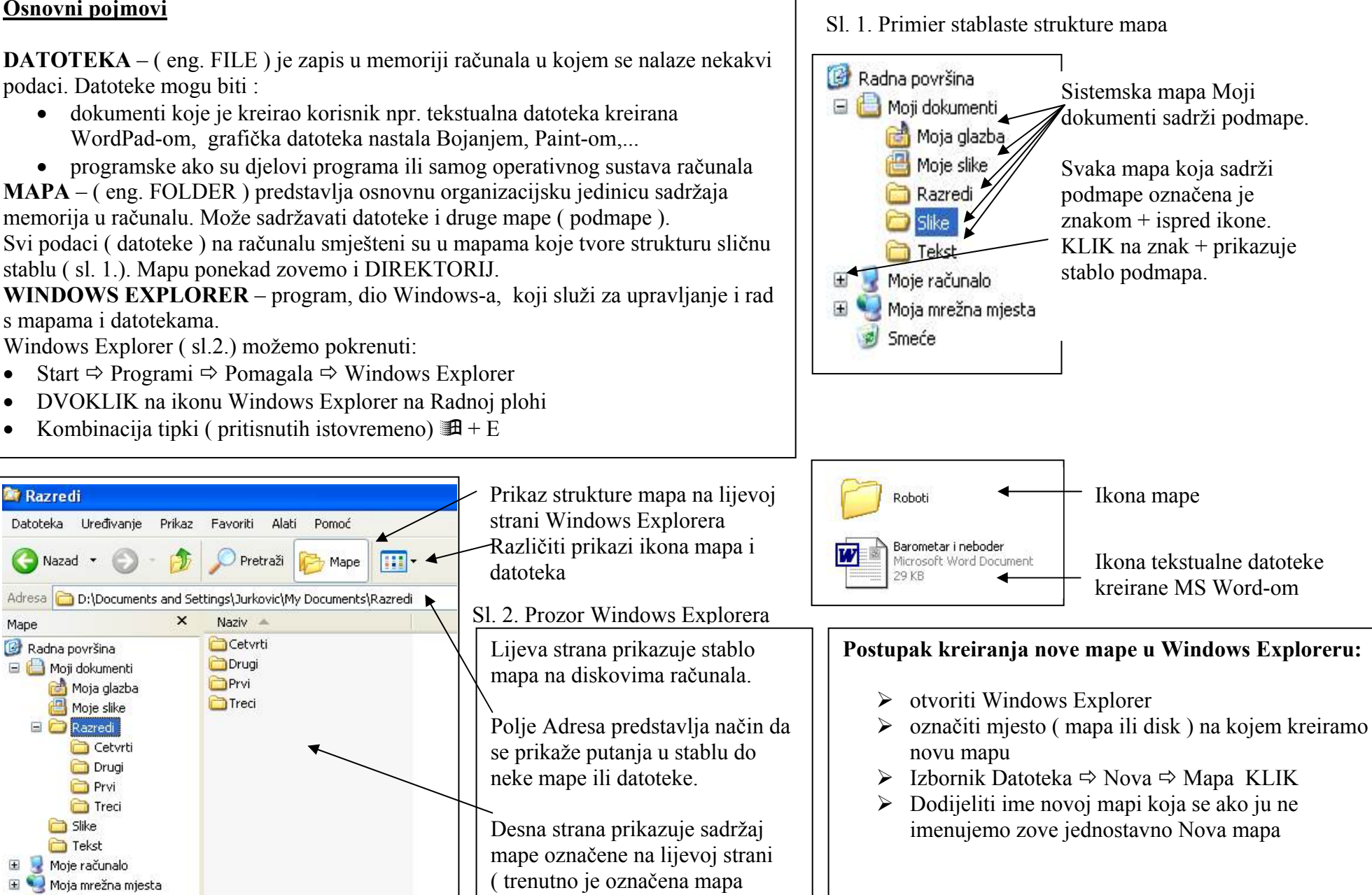

Razredi).

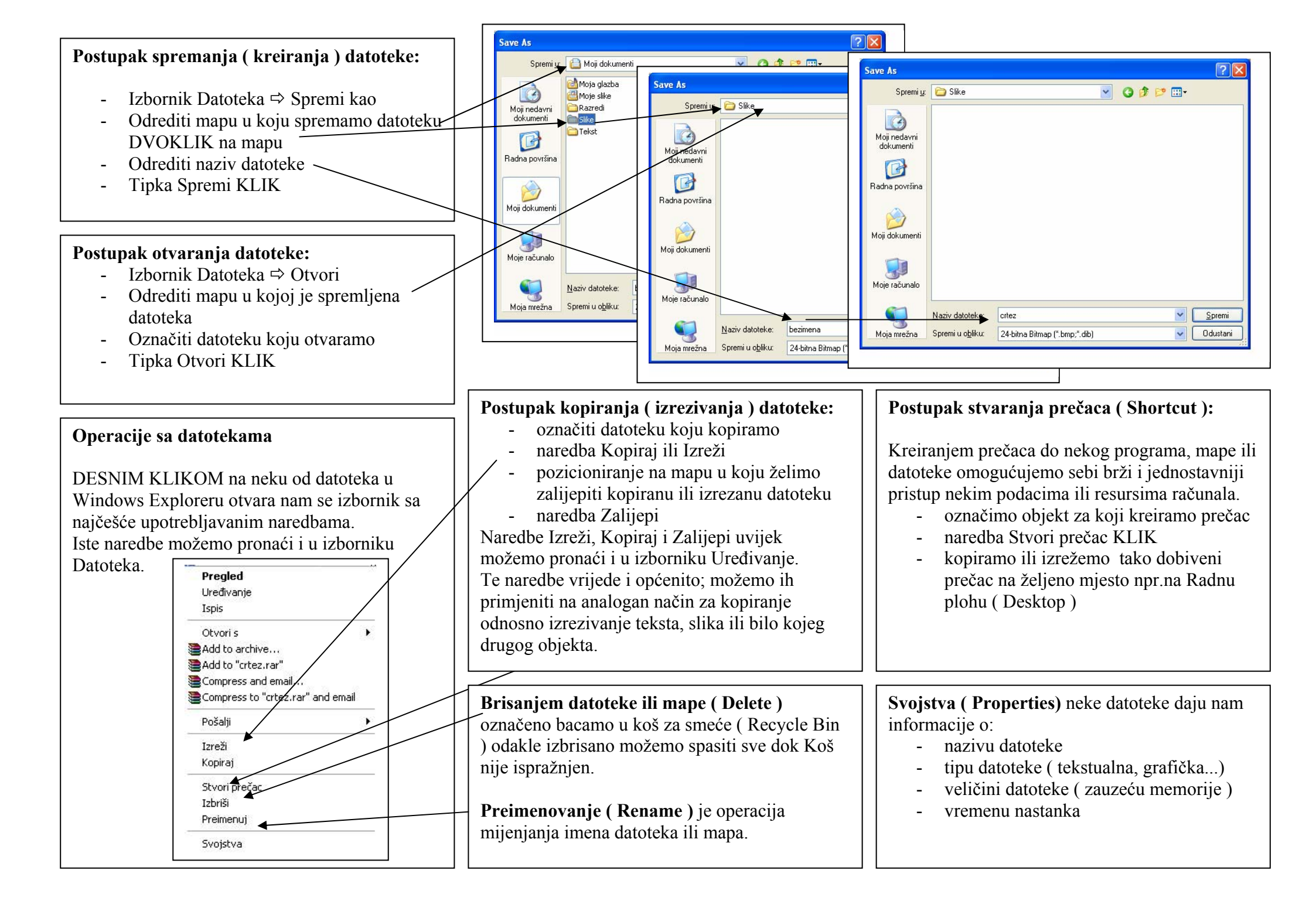